# Online Bill Pay and Timeline

Payment process for Groups

# WAYS FOR GROUPS TO MAKE A PAYMENT

- Mail (Dallas address)
- Online thru the website
- Online at their bank
- Bring into Temple office

# **MAILED PAYMENTS**

- All payments need to be made out to: SCOTT AND WHITE HEALTH PLAN
- Mailed to: P.O. BOX 840206, DALLAS, TX 75284-0206
- Directions on the bottom of the bill explain where to mail the bill and other ways to make payments.
- The most efficient way to pay is online.

PLEASE REMIT PAYMENTS ON OR BEFORE THE IST DAY OF THE NONTH OF THE COVERAGE PERIOD TO: SCOTT & WHITE HEALTH PLAN PO BOX 840206 DALLAS, TX 75284-0206

THIS BILL REFLECTS PAYMENTS RECEIVED THRU THE 12TH DAY OF THE MONTH. PAYMENTS RECEIVED AFTER THE 12TH WILL BE REFLECTED ON YOUR NEXT BILL. TO ENSURE PROPER CREDITING, PLEASE RETURN THE REMITTANCE SUMMARY WITH YOUR PAYMENT.

IF YOU HAVE ANY QUESTIONS, PLEASE CALL OUR OFFICE AT 254-298-3000 OR TOLL FREE AT 1-800-321-7947.

YOU MAY ALSO PAY ELECTRONICALLY VIA CREDIT CARD (AND/OR) BY DEBITING YOUR CHECKING ACCOUNT. OUR WEBSITE ADDRESS IS WWW.SWHP.ORG THANK YOU.

FOR ADDS, TERMS OR CHANGES, PLEASE COMPLETE AND FAX AN ENROLLMENT APPLICATION TO 254-298-3199 OR SEND TO SWHPGROUPENROLLMENTOSW. OFG

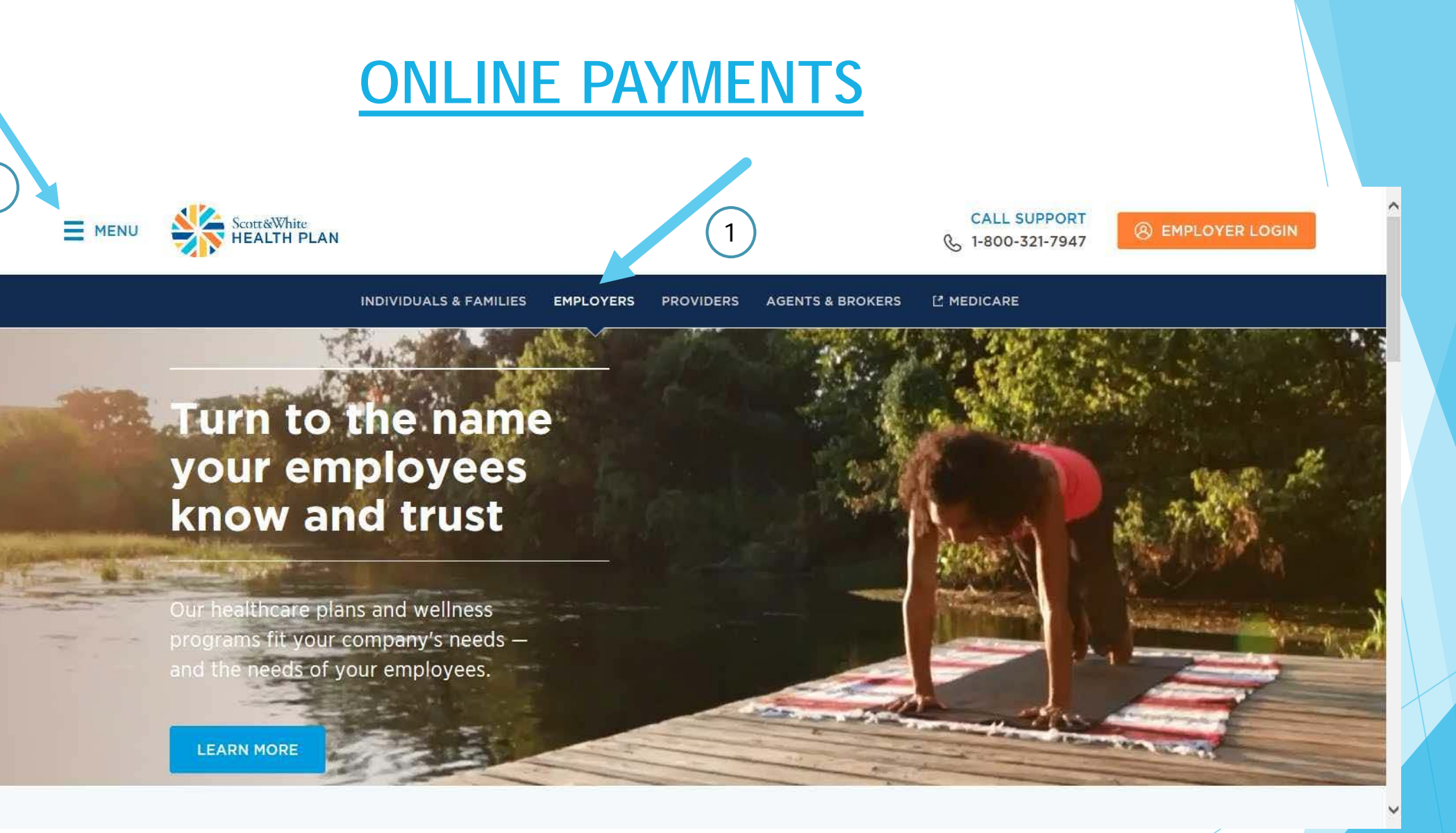

Click Employers and then go to Menu.

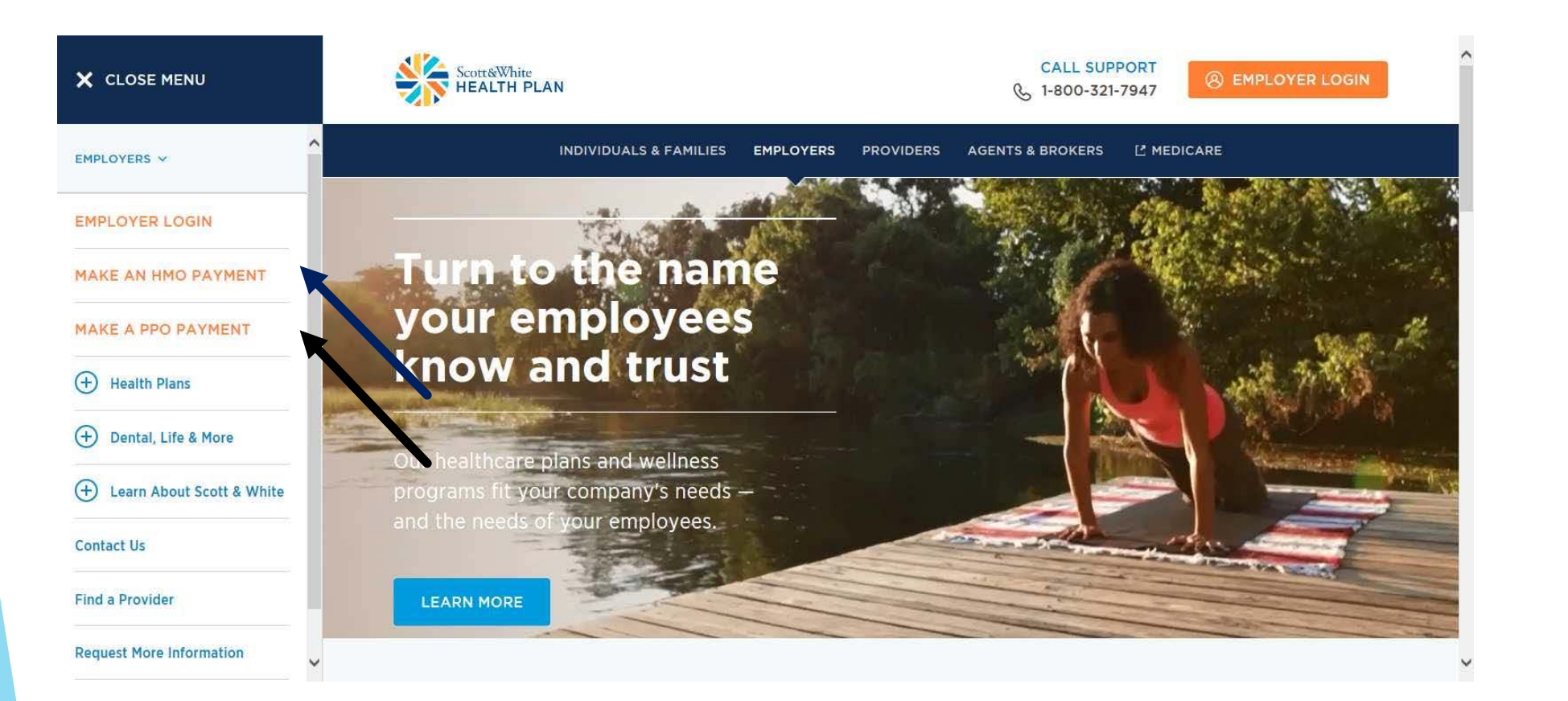

- After clicking on Menu, choose Make an HMO Payment or Make A PPO Payment, depending on your plan.
- > Select Continue on the pop-up box to open the Payment Portal.
- If you have both HMO and PPO divisions, you will have to make two payments.

# **LOGGING IN**

Welcome to the Scott & White Health Plan Online Payment System.

If you have registered before, please enter your USER NAME and PASSWORD and click LOGIN to continue. Otherwise, click REGISTER below and enter the requested information to continue.

| Sign In:                                                                                      | Register by creating a user name and<br>password or Pay as a Guest (no user<br>name and password required)          |
|-----------------------------------------------------------------------------------------------|----------------------------------------------------------------------------------------------------|
| Password                                                                                      |                                                                                                    |
| Sign In                                                                                       | Welcome to the Scott & White Health Plan Online Payment System. Please enter the following information to continue. |
| Forgot your Password?<br>Not registered yet? Register Now                                     | Sign In as a Guest                                                                                                  |
| Pay as a Guest     No registration needed (you can pay as a guest even if you're registered): | Corp Number *                                                                                                    |
|                                                                                               | Zip Code *                                                                                                    |

Setting up an Account

Sign In as a Registered User

#### Using Pay as a Guest

- Enter the Corp number (Four-digit number assigned by the health plan)
- Enter the physical ZIP code listed on file (not the billing ZIP code)

# PAY ALL INVOICES OR PAY INDIVIDUAL INVOICES

| Scott & White<br>HEALTH PLAN<br>Perfer Boylen Scott & Whate Health                                                                                                    |                                      | Sign-Out 🕞                                                                     |                                                                                        |            |
|----------------------------------------------------------------------------------------------------|--------------------------------------|--------------------------------------------------------------------------------|----------------------------------------------------------------------------------------|------------|
| Pay Corp Number: 6813 Zip Code: 76550 Enter Payment » Review & Pay » Receipt Pay All Invoices Pay Individual Invoices Select invoices 3 Invoices totaling \$0.00 View Invoices Send Confirmation To Email Address |                                      | Scott&White<br>HEALTH PLAN<br>Der Weite Scott & Whee Health<br>Pay             | Choose to pay all<br>invoices at once or<br>pay each invoice<br>individually.          | Sign-Out C |
| Total Payment Details                                                                                                    |                                      | Corp Number: 6813<br>Zip Code: 76550<br>Enter Payment » Review & Pay » Receipt | ,<br>                                                                                  |            |
| Pay \$0.00<br>Total Amount                                                                                                    | On 7/11/2017<br>First Available Date | Pay All Invoices Pay Individual Invoices                                       | Sort by Bill due d                                                                     | late 💌     |
|                                                                                                    |                                      | Invoice: 0123850001                                                            | <b>\$0.00 Due on 7/1/2017</b><br>Full Balance \$449.72 as of 7/11/2017<br>View Details |            |
|                                                                                                    |                                      | Invoice: 0123860001                                                            | \$0.00 Due on 7/1/2017<br>Full Balance \$443.18 as of 7/11/2017<br>View Details        |            |
|                                                                                                    |                                      | Invoice: 1316150001                                                            | \$0.00 Due on 7/1/2017<br>Full Balance \$42.20 as of 7/11/2017<br>View Details         |            |

# PAYING ALL INVOICES

Select invoices

3 Invoices totaling \$0.00 View Invoices View inv

View invoices.

Email Address

Send Confirmation To ...

| Submit an email f | or confirmation. |
|-------------------|------------------|
|-------------------|------------------|

| otal Payment Details                                                          |                                      |                                                      | View payn                                                                                                    | nent information                     | (click<br>nt                                                                                      |
|-------------------------------------------------------------------------------|--------------------------------------|------------------------------------------------------|----------------------------------------------------------------------------------------------------|--------------------------------------|---------------------------------------------------------------------------------------------------|
| Pay \$0.00<br>Total Amount                                                    | On 7/11/2017<br>First Available Date | Using Checking Account<br>Enter New Checking Account | method).                                                                                                    |                                      |                                                                                                   |
| Check Type Last Name on Check<br>Personal  Account Number Confirm Account Nur | First Name on Check                  | Routing Number                                       | •                                                                                                    |                                      |                                                                                                   |
| Nhen payment                                                                  | information is                       | complete, click                                      | 3 Invoices totaling \$0.00 View Invoices Send Confirmation To Email Address Total Payment Details \$0.00 Payment |                                      |                                                                                                   |
| Continue to fin                                                               | ish the transac                      | tion.                                                | Pay \$0.00<br>Total Amount                                                                                       | On 7/11/2017<br>First Available Date | Using Checking Account                                                                            |
|                                                                               |                                      |                                                      | Check Type Last Name on Ch<br>Personal 🗹<br>Account Number Confirm Account                                       | Number                               | Checking Account<br>Re Enter New Checking Account<br>Savings Account<br>Enter New Savings Account |

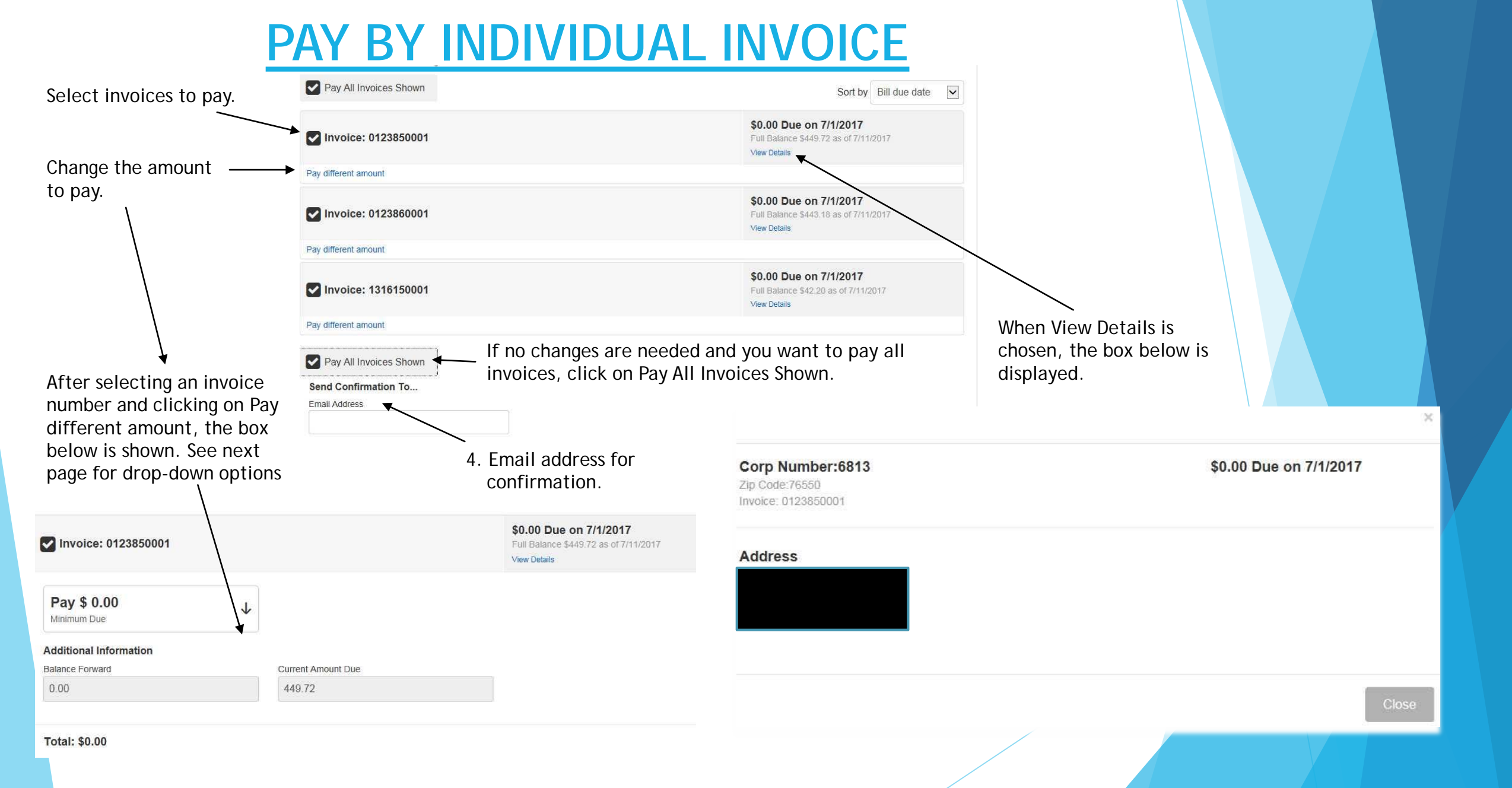

# PAY A DIFFERENT AMOUNT

| Pay All Invoices Shown                       |   |        | Sort by Bill due date                                                                  |
|----------------------------------------------|---|--------|----------------------------------------------------------------------------------------|
| Invoice: 0123850001                          |   |        | <b>\$0.00 Due on 8/1/2017</b><br>Full Balance \$449.72 as of 7/17/2017<br>View Details |
| Pay \$ 0.00<br>Minimum Due                   | ↑ |        |                                                                                        |
| 0.00<br>Minimum Due                          |   |        |                                                                                        |
| 449.72<br>Full Amount                        |   | 449.72 |                                                                                        |
| Different Amount<br>Enter a Different Amount |   |        |                                                                                        |

Choose the amount you would like to pay from the drop-down box.

Click Continue to finish the transaction.

# **Processing of Payment Files**

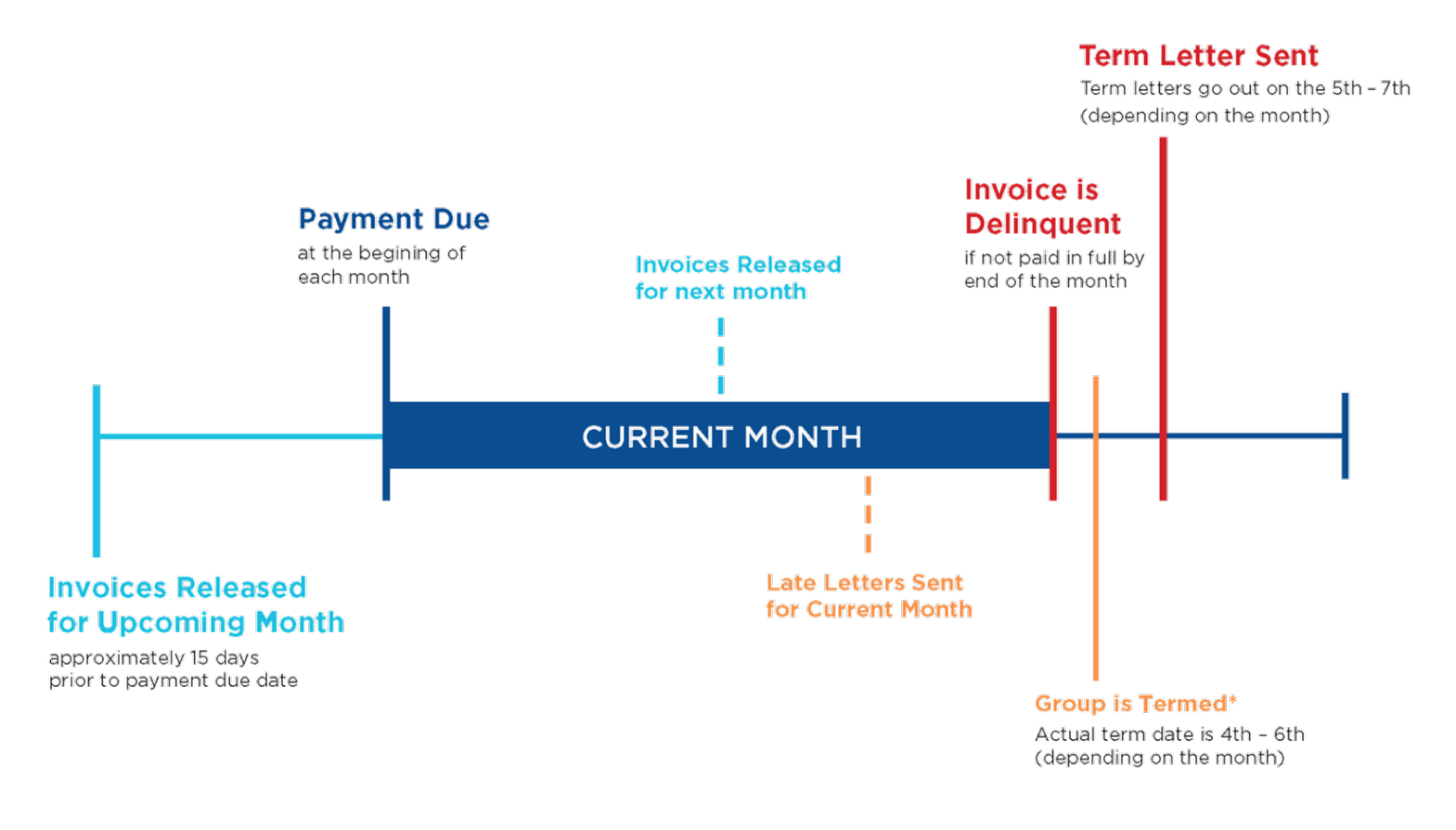

Scott & White HEALTH PLAN

\* Termination is retroactive to the end of the last month paid in full.